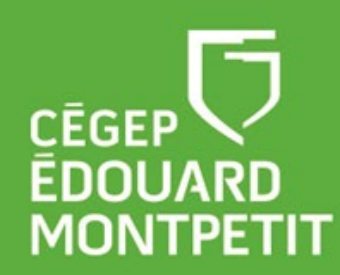

# **CULIO**<sup>®</sup>

# Guide d'utilisation de la plateforme Curio

La plateforme *Curio* permet aux professionnels de l'éducation d'explorer et de trouver des contenus de CBC/Radio-Canada sélectionnés avec soin pour leur pertinence pédagogique et présentés dans des formats propices à l'enseignement. Elle contient plus de 10 000 reportages de divers types, soit des documentaires télévisuels et radiophoniques, des reportages, des documents d'archives, des séries de même que des guides d'accompagnement pour les enseignants.

Le cégep est également abonné aux chaînes suivantes de *Curio* : Curio info/Édition courante, BBC, National Geographic, L'actualité en revue/Archives et le Téléthéâtre de Radio-Canada. Elles donnent accès à du contenu supplémentaire et viennent compléter l'abonnement de base.

Pour les professeurs, vous avez accès aux différentes fonctionnalités suivantes afin de profiter pleinement de <u>l'expérience *Curio*</u> :

- Accès simple à l'école comme à la maison sur tous types d'appareils.
- Profil personnalisé pour obtenir des recommandations taillées sur mesure par matière, programme d'études ou groupe d'âge.
- Création et partage de listes de lecture avec vos élèves et vos collègues.
- Possibilité de diffuser le contenu en classe

Pour ce faire, il suffit de se connecter <u>ici</u> et suivre les indications.

|  | <b>Commencez l'expérience Curio</b><br>Explorez chacune des fonctionnalités |                                    |
|--|-----------------------------------------------------------------------------|------------------------------------|
|  | Partager du contenu                                                         | Ajouter des contenus à mes favoris |
|  | Créer une liste de lecte                                                    | ure Partager une liste de lecture  |
|  | C                                                                           | Créer un segment                   |

# Accès à la plateforme

- 1. Utiliser la page <u>Bases de données</u> du site web des bibliothèques pour y accéder à distance ou sur place.
- 2. Consulter la page du <u>Centre d'assistance de *Curio*</u> ou encore cliquer ici-bas sur les liens que nous avons jugés les plus pertinents pour vous aider sur la plateforme :

## Utiliser *Curio*

- **5** Faut-il se créer un compte pour avoir accès au contenu?
- Comment puis-je chercher des contenus sur Curio?
- **©** Comment filtrer un résultat de recherche sur Curio?
- **Comment puis-je chercher des titres sur Curio?**
- **©** <u>Comment partager un titre?</u>
- **©** <u>Comment créer une liste de lecture?</u>
- **©** <u>Comment ajouter ou retirer des titres de ma liste de lecture?</u>
- **Comment partager une liste de lecture?**
- **©** <u>Comment puis-je créer et partager un segment?</u>
- **©** <u>Comment accéder à ma page de Favoris?</u>
- **Comment ajouter un contenu à Mes Favoris?**
- Comment puis-je trouver les documents d'accompagnement (guides pédagogiques) ?
- **5** Sur quels appareils Curio est-il accessible?
- Qu'arrive-t-il avec mon compte de l'ancien Curio (et mes listes de lectures)?

### Tutoriels pour la recherche de contenu

- Comment un enseignant crée et partage une liste de lecture? (Vidéo)
- **©** <u>Comment un étudiant trouve du contenu sur Curio? (Vidéo)</u>
- Comment un enseignant peut trouver des contenus sur Curio? (Vidéo)
- **Comment se connecter à un profil étudiant? (Vidéo)**
- **Comment un enseignant crée et modifie son profil? (Vidéo)**

### Précisions sur la langue

Vous trouverez sur Curio du contenu en français. Cela inclut également du contenu en anglais avec des sous-titres en français. Toutefois, ce n'est pas l'intégralité du contenu de CBC qui est disponible en français. Ainsi, si l'on bascule sur l'interface Curio en anglais, il est possible de trouver d'autres contenus, offerts uniquement en anglais.

### Besoin d'accompagnement ?

Si vous avez l'impression de ne pas avoir tout en main pour faire le saut, n'hésitez pas à visiter le <u>centre d'assistance</u> et à cliquer sur l'onglet Contact.